Dragi učenici, u ovom priručniku ću vam objasniti kako instalirali aplikaciju MOODLE za Školarac. Ova aplikacija se može skinuti na tablete i mobilne uređaje (Android, iOS i Windows sustavi)

Preko nje možete primati obavijesti, pregledati ocjene, učitavati fotografije,i ono što je najvažnije možete prisupiti i kada se "offline" (Znači možete preuzimati neoganičen sadržaj izvan mreže).

Ono što trebate je da preuzmete putem Trgovina play aplikacije (Google Play Store) za Androide ili Apple store aplikacije za iOS sustave.

Ukucajte u trgovini MOODLE i odaberite ikonu INSTALIRAJ. Nakon što je instaliramo, aplikaciju je potrebno pokrenuti.

| Prijavi se na Moodle                   | 00 |
|----------------------------------------|----|
|                                        |    |
| mode                                   |    |
| Adresa poslužitelja<br>skolarac.sum.ba | _  |
| PRIJAVI SE!                            |    |
| Need help?                             |    |
|                                        |    |
|                                        |    |
|                                        |    |

Prvo što trebate ukucati je skolarac.sum.ba i onda kliknite "prijavi se".

Potom se otvara novi prozor gdje dobivamo prozor za prijavu putem preglednika.

PRIJE SVEGA OVOGA STE SE TREBALI BAREM JEDNOM PRIJAVITI NA G-MAIL SA SVOJIM NOVIM KORISNIČKIM IMENOM I LOZINKOM SA DOMENOM @skole.sum.ba. (PRIRUČNIK BR.I).

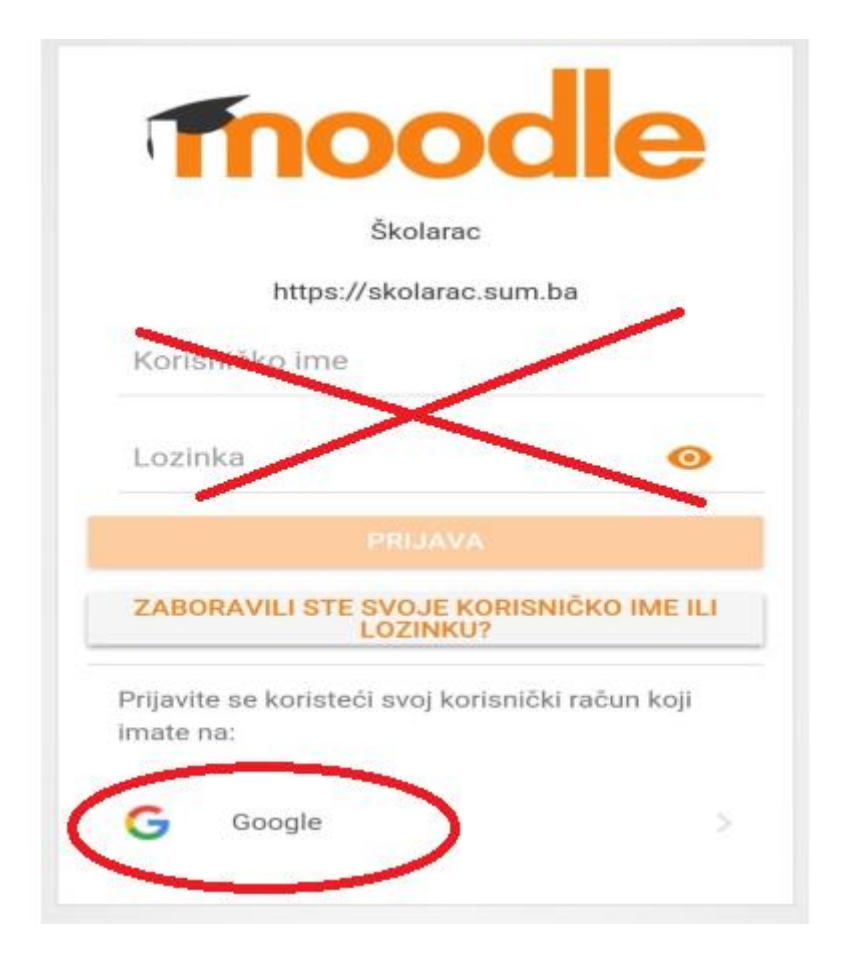

Pritiskom na "Google" dobivamo mogućnost prijave sa našim već postojećim mail-om @skole.sum.ba.

Pod "E-pošta ili telefon" upisujete svoj mail sa domenom @skole.sum.ba

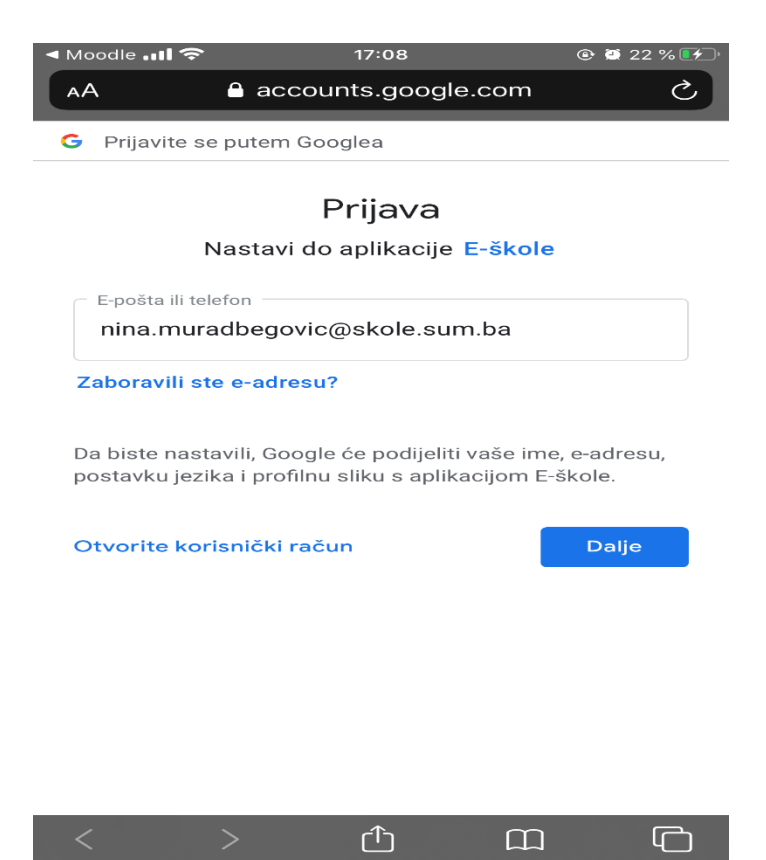

Nakon toga kliknete DALJE, i otvara se novi prozor gdje upisujete lozinku. Kada to uradite, stisnete također "DALJE" i izbaci nam naše Moodle sučelje.

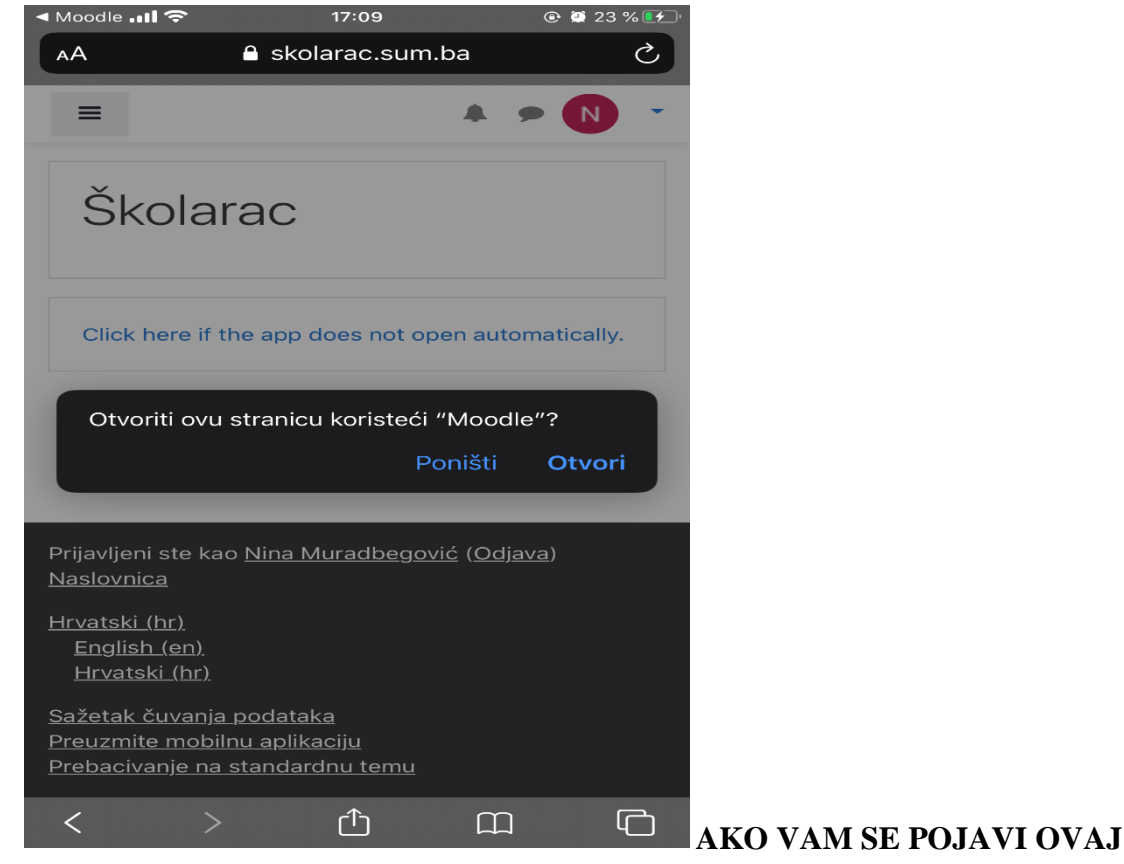

PROZOR, KLIKNITE NA "OTVORI".

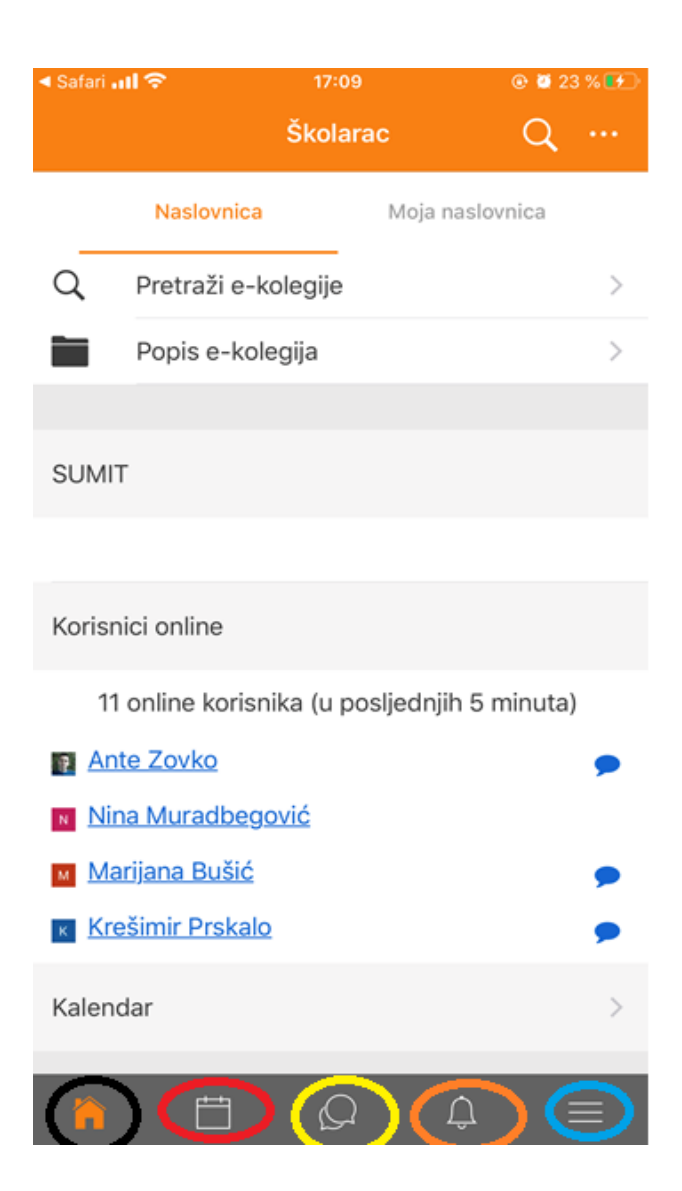

CRNOM BOJOM OZNAČENA JE NASLOVNICA.

CRVENOM BOJOM OZNAČEN JE KALENDAR.

ŽUTOM BOJOM OZNAČENE SU PORUKE.

NARANDŽASTOM BOJOM SU OZNAČENE SU OBAVIJESTI.

PLAVOM BOJOM OZNAČENE SU POSTAVKE.

ČITAVOM SADRŽAJU IMAMO PRISTUP KAO I NA RAČUNALU. MOŽEMO PREGLEDAVATI PDF-OVE, VIDEO LEKCIJE, LEKCIJE, I SVE OSTALO.